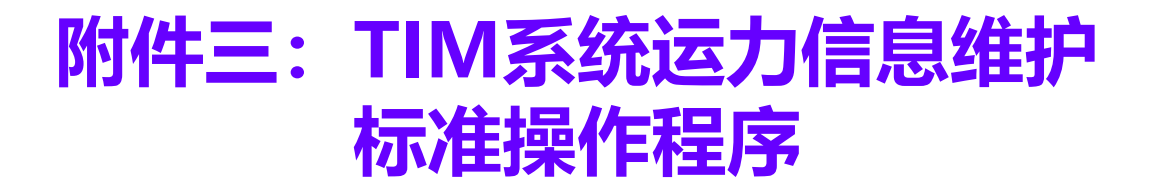

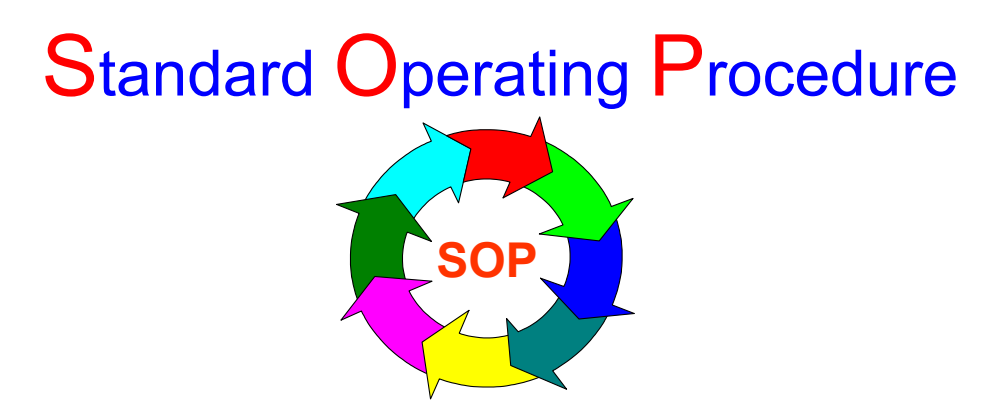

制定人: 审核人:

批准人: 实施日期:

### 文件编号: HTAL/ZC-YY-SOP-003

|      | 文件基本信息                   |
|------|--------------------------|
| 文件名称 | TIM系统运力信息维护标准操作程序        |
| 文件编号 | HTAL/ZC-YY-SOP-003       |
| 版本号  | A/0                      |
| 参考文件 | 《HTAL/ZA-W-005 运营证件管理制度》 |
| 制定人  | 孙天娇                      |
| 审核人  | 张立炎                      |
| 批准人  | 李君祥                      |
| 执行日期 | 2023-04-01               |

| 序号 | 变更记录 | 版本  | 发布人 | 日期         |
|----|------|-----|-----|------------|
| 1  | 初次发放 | A/0 | 孙天娇 | 2023-04-01 |
|    |      |     |     |            |
|    |      |     |     |            |
|    |      |     |     |            |
|    |      |     |     |            |
|    |      |     |     |            |
|    |      |     |     |            |
|    |      |     |     |            |

## 1、目的

为确保车辆、驾驶员信息准确录入TIM系统,特制定此流程。

# 2、适用范围

适用范围:整车运营管理部调度组运输业务。

发布范围:整车运营管理部。

## 3、名词解释

3.1 TIM系统:智慧物流管理系统。

4.1 TIM系统登录

各合作伙伴通过甲方提供的TIM系统网址、账号、密码,登录网页版网站,选择"整车系统",点击后进入。

注: 合作伙伴账号由运营中心申请。

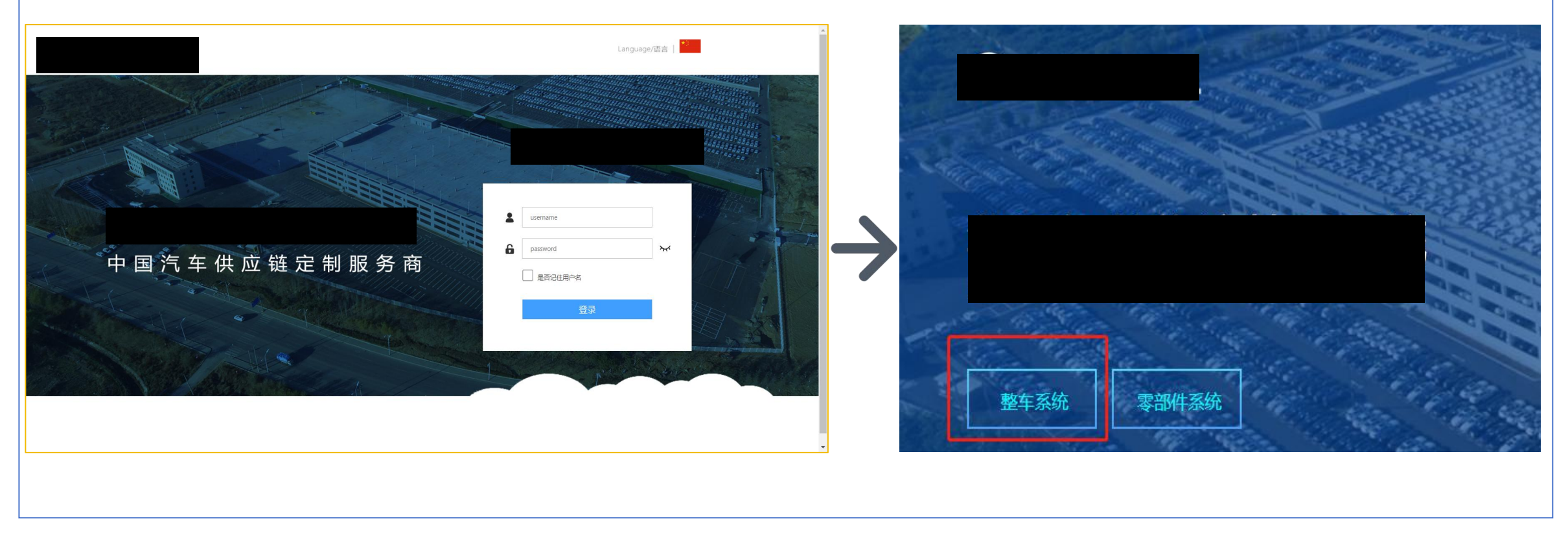

### 4.2 车头档案管理

### 4.2.1 车头档案新增

登录TIM系统,依次点击:运输管理系统—车辆管理—车辆基础信息—车头档案。点击"新增",进入编辑页面,填写标有\*号的必填项,上传照片后,点击"保存"。 注:1、上传照片应包括:车头营运证、行驶证照片,证件照片应体现年检信息。

| NIT       Image: Partial Partial Partin Partial Partial Partial Partin Partial Partial Partial                 | • 退出       | #        |       | 车籍      | 归属      | 车辆编号       | 车牌号                                                                                         | HE     | 品牌型号  | 车辆性质 / | 车架号         | * 车轄 输入内容进行检索 | *归属 输入内容进行检索 | 车辆编号                                   | * 车牌号         |
|----------------------------------------------------------------------------------------------------|------------|----------|-------|---------|---------|------------|---------------------------------------------------------------------------------------------|--------|-------|--------|-------------|---------------|--------------|----------------------------------------|---------------|
| Alternative         Alternative         Bala         Control         Bala         Control         Bala         Contro         Bala         Control                                                                                                    | 首而         | 1        |       | 于德军     | 于德军     | FC20230105 | 吉AS544                                                                                      | 启用     |       | 运输车    | 000000454   | 品牌型号          | * 车辆性质 运输车   | ▼ *车架号                                 | 发动机号          |
| A contraction         A contraction         A contra                                                                                                    |            | 2        |       | 吉林市通益货  | 通益      | FC20230    | 吉BG3532                                                                                     | 启用     |       | 运输车    | LFNCMUNV8   | * 车头结构 请选择    | ▼ 动力業型 请选择   | ▼ 登记证注册日                               | 体系内营运时        |
| · · · · · · · · · · · · · · · · · · ·                                                                                                    | ▲ 运制日理系统   | 3        |       | 四川省腾盛物  | 四川省建立。  | FC20230105 | )<br>)<br>)<br>)<br>)<br>)<br>)<br>)<br>)<br>)<br>)<br>)<br>)<br>)<br>)<br>)<br>)<br>)<br>) | 启用     |       | 运输车    | LGGA3CV32J  | 行動正在於日        | 1 * 行驶证在投    | 日、黄田正在松日                               | 10 * 专际开生论    |
| ◆ 年陽融位度         ●          ●          ●          ●          ●          ●          ●          ●          ●          ●          ●          ●          ●          ●          ●          ●          ●          ●          ●          ●          ●          ●          ●          ●          ●          ●          ●          ●          ●          ●          ●          ●          ●          ●          ●          ●          ●          ●          ●          ●          ●          ●          ●          ●          ●          ●          ●          ●          ●          ●          ●          ●          ●          ●          ●          ●          ●          ●          ●          ●          ●          ●          ●          ●          ●          ●          ●          ●          ●          ●          ●          ●          ●          ●          ●          ●          ●          ●          ●          ●          ●          ●          ●          ●          ●          ●          ●          ●          ●          ●          ●          ●          ●          ●          ●          ●          ●          ●          ●          ●                                                                                                     | ● 车辆管理     | 4        |       | 吉林市通益街  | 通益      | FC20230105 | 鄂AVJ180                                                                                     | 待审     |       | 运输车    | LZFF18M15J  | 朝             | nie nie      | iii iiiiiiiiiiiiiiiiiiiiiiiiiiiiiiiiii |               |
| 5月200         6         7         8         7         8         7         8         7         8         7         9         1011 (1848)(184)(184)(1848)(184)(184)(184)(18                                                                                                    | ✓ 车辆基础信息   | 5        | -     | 吉林市通益货  | 通益      | FC20230105 | 桂BJ5565                                                                                     | 待审     |       | 运输车    | LZZPBCNK0L  | 交揚险期止         | 简 商业验期止      | は「新国際期止」                               | 二 三者超陪论期<br>止 |
| Image       Image       Image <th< td=""><td>车头档案 -</td><td>6</td><td></td><td>南昌力全物流</td><td>南昌力全物流</td><td>FC20230105</td><td>赣H51865</td><td>启用</td><td></td><td>运输车</td><td>LNXBEGOB9</td><td>排量标准</td><td>生产厂家</td><td>* 车辆属性 请选择</td><td>▼</td></th<>                                                                                                    | 车头档案 -     | 6        |       | 南昌力全物流  | 南昌力全物流  | FC20230105 | 赣H51865                                                                                     | 启用     |       | 运输车    | LNXBEGOB9   | 排量标准          | 生产厂家         | * 车辆属性 请选择                             | ▼             |
| Initial         Image: Image: Ima         | 车挂档案       | 7        |       | 四川省腾盛物  | 四川省腾盛物  | FC20230104 | 渝D51234                                                                                     | 启用     |       | 运输车    | LZZPBFNG9JI | 一报度           | 报废日期         | 运 运力级别 请选择                             | ▼ 运行年限        |
| Turban         9         1         128 kill         4 kill         8 kill         8 kill                                                                                                    | 司机档案       | 8        |       | 南昌力全物流  | 南昌力全物流  | FC20230104 | 赣H85729                                                                                     | 启用     |       | 运输车    | LGGA3CV33J  | 状态 侍审         | ▼            |                                        |               |
| 2 広泊信管方       10       1       12 人用市砂油       12 人用市砂油       14 人用       12 人用市砂油       14 人用       12 人用中加       14 人用       14 人用       12 日本市通益       12 日本市通益       12 日本市       12 日本市通益       12 日本市       12 日本市                                                                                                    |            | 9        |       | 江西盛和远物  | 临颍捷通物流  | FC20230104 | 豫LM6128                                                                                     | 启用     |       | 运输车    | LZZPBFNG2   | 智注            |              |                                        |               |
| > 还律位翅柄需普理       11       ● 武伐星物硫、  氯又星甲物硫、  氧乙2020103       都FG8907       周用<                                                                                                    | 〉运力信息管理    | 10       |       | 武汉易捷行物  | 武汉易捷行物  | FC20230104 |                                                                                             | 启用     |       | 运输车    | LGAX4D347J  |               |              |                                        |               |
|                                                                                                    | > 证件过期预警管理 | 11       |       | 武汉恒平物流  | 武汉恒平物流  | FC20230103 | 部FGB907                                                                                     | 启用     | 恒信致远牌 | 运输车    | LZZPBCNK3L  | 营运证照片         |              | 行被证照片                                  |               |
| Image: Partial Section Section Sectin Section Sectin Section Section Section Section Section Section S | 🕞 运输点检管理   | 12       |       | 吉林市通益货  | 通益      | FC20230102 | 魄M24449                                                                                     | 启用     |       | 运输车    | LZZPBCNK4L  |               |              |                                        |               |
| 14       □       哲林市通益线、       通益       FC0230102       總HACC002       唐用       CZB4F       LZZPCNLBJ         15       □       首林市通益线、       百林市通益线、       FK0230102       餐F19155       信用       CZB4F       LZZPCNLBJ       LKDFULDJ       MKDBUM       MKDBUM <t< td=""><td>▶ 王 车辆维修保养</td><td>13</td><td></td><td>吉林市通益货</td><td>通益</td><td>FC20230102</td><td>皖M4A613</td><td>启用</td><td></td><td>运输车</td><td>LZZPBCNK7L</td><td></td><td></td><td></td><td></td></t<>                                                                                                    | ▶ 王 车辆维修保养 | 13       |       | 吉林市通益货  | 通益      | FC20230102 | 皖M4A613                                                                                     | 启用     |       | 运输车    | LZZPBCNK7L  |               |              |                                        |               |
| 15       ● 古林市通益线。       百本市通益线。       百本市通益线。       百米市通益线。       百米市通益线。       百米市通益线。       百米市       百米市       百米市       百米市       百米市       百米市       百米市       百米市       百米市       百米市       百米市       百米市       百米市       百米市       百米市       百米市       百米市       百米市       百米市       百米市       1       1       1       1       1       1       1       1       1       1       1       1       1       1       1       1       1       1       1       1       1       1       1       1       1       1       1       1       1       1       1       1       1       1       1       1       1       1       1       1       1       1       1       1       1       1       1       1       1       1       1       1       1       1       1       1       1       1       1       1       1       1       1       1       1       1       1       1       1       1       1       1       1       1       1       1       1       1       1       1       1       1       1       1       1       1       1       <                                                                                                    |            | 14       |       | 吉林市通益货  | 通益      | FC20230102 | 皖M6C002                                                                                     | 启用     |       | 运输车    | LZZPBCNK6L  |               |              |                                        |               |
| 16       古林市通益货、 通益       FC2030102                                                                                                    |            | 15       |       | 吉林市通益货  | 吉林市通益货  | FC20230102 | 冀FP8135                                                                                     | 启用     |       | 运输车    | LZZPBCNL8JJ | 拖放到此处         |              | 拖放到                                    | 則此处           |
| 17       次辺市問國處       死辺市問國處       FC2023101       官C1745       信用       运输车       LFNCMUNX9.         18       重庆三9%加流       重庆三9%加流       第627021231       渝8/9707       信用       运输车       LFNLN15G.         19       久海纳 (北京,       久海纳 (北京,       FC221230       京AR952       侍甫       运输车       E56568877         20       北京朝坂地流       北京朝坂地流       FC221230       京AR952       信用       运输车       23221                                                                                                    |            | 16       |       | 吉林市通益货  | 通益      | FC20230102 | 冀FN9048                                                                                     | 启用     |       | 运输车    | LZZPBCNL2JJ | 10月二日1日       |              | 助商品                                    | mT14          |
| 18       □       重庆三明物流       野C20221231-       输BY907       唐用       UZ#118N15G         19       □       久海纳 (北京       久海纳 (北京       FA20221230       第本       C 基端车       C 55658877         20       □       北京朝成物流       北京朝成物流       FC0221230       原AR8520       唐用       C 基端车       23231                                                                                                    |            | 17       |       | 双辽市同圆顺  | 双辽市同园顺  | FC20230101 | 吉CJ7445                                                                                     | 启用     |       | 运输车    | LFNCMUNX9   | 车调码计          |              | 车辆路台2                                  |               |
| 19       ○ 久海纳(北京       久海纳(北京       方AAR952       得車       运銷车       656568877         20       ○ 北京前或物流       北京前或物流       FC20221230       京AR8520       唐用       运銷车       23231                                                                                                    |            | 18       |       | 重庆三邻物流  | 重庆三邻物流  | FC20221231 | 渝BY7907                                                                                     | 启用     |       | 运输车    | LZFH18N15G  |               |              | T Taland 1                             |               |
| 20     北京前成物流…     北京前成物流…     FC20221230…     原AR8820     唐用     道猿车     23231                                                                                                    |            | 19       |       | 久海纳 (北京 | 久海纳 (北京 | FC20221230 | 京AAR952                                                                                     | 待审     |       | 运输车    | 6565688877  |               |              |                                        |               |
|                                                                                                    |            | 20       |       | 北京前成物流  | 北京前成物流  | FC20221230 | 京AR8820                                                                                     | 启用     |       | 运输车    | 232321      |               |              |                                        |               |
|                                                                                                    |            | <b>#</b> | 11151 | 条 20条/页 | - ▼ ( 1 | 2 3 4 5 6  | i 558 ⟩                                                                                     | 前往 1 页 |       |        |             | 或者点击上传        |              | 或者点                                    | 击上传           |

### 注: 2、新增车头点击保存后,需要返回车头列表页面,选择该车头号点击"启用",否则无法进行运力绑定。

| 请输入检索关键字   | 车头 | 查询  |         |        |            |         |            |        |             |              |          |        |      |
|------------|----|-----|---------|--------|------------|---------|------------|--------|-------------|--------------|----------|--------|------|
| > 👗 用户信息   | 请选 | 择查询 | 视图      | ▼ 編辑 ▼ | 请输入检索关键    | 序 0 個   | ·合 查询 重置   | 新増导出导  | 入属性更改导入     | 、锁定启用        |          |        |      |
| 健 通出       | #  |     | 车籍      | 归属     | 车辆编号       | 车牌号     | 状态 /       | 品牌型号   | the start 1 | → 车架号        | 发动机号     | 车头结构 🖍 | 动力类型 |
| ▲ 首页       | 1  |     | 上海厚谊俊捷  |        | FC20230321 | 沪EK3763 | 5 <u>7</u> |        | 运输车         | LGA          |          | 中置轴    |      |
| ✔ 🔒 运输管理系统 | 2  |     | -海厚谊俊捷  |        | FC20230321 | 沪ET0612 | 启用         |        | 运输车         | LFNC         |          | 中置轴    |      |
|            | 3  |     | 吉林市通益货  | 吉林市通益货 | FC20230321 | 辽ABS760 | 启用         |        | 运输车         | LYC1Cus III. | T*****   | 中置轴    |      |
|            | 4  |     | 吉林省四海运… | 哈尔滨三川物 | FC20230321 | 黑AR3562 | 启用         |        | 运输车         | LFNoworverm  | 00100000 | 中置轴    | 柴油机  |
| ▼ 车辆基础信息   | 5  |     | 吉林市通益货  | 吉林市通益货 | FC20230320 | 桂BW2765 | 启用         |        | 运输车         | LYC1G612K0   | P50560   | 中置轴    |      |
| 车头档案       | 6  |     | 沈阳禄信佳成  | 沈阳丰源胜物 | FC20230320 | 辽ACB996 | 启用         |        | 运输车         | LFNCMUNT0    | 60403441 | 中置轴    | 柴油机  |
| 车挂档案       | 7  |     | 沈阳禄信佳成  | 天津金堂运输 | FC20230320 | 津C56988 | 启用         |        | 运输车         | LGAX4D346J   | 78650393 | 中置轴    | 柴油机  |
| 司机档案       | 8  |     | 桓仁盦顺通物  | 桓仁鑫顺通物 | FC20230320 | 皖AF3431 | 启用         | 恒信致远牌C | 运输车         | LFNCMUNVX    | 60456703 | 中置轴    | 柴油机  |
|            | 0  | 100 |         |        | FC20220210 | PEANO70 | 白田         |        | 开始大         | WOVC10C1     |          |        |      |

#### 4.2.2 车头档案更新

登录TIM系统,依次点击:运输管理系统—车辆管理—车辆基础信息—车头档案。在页面上方"请输入检索关键字"框内输入需要更新的车牌号后,点击"查询", 点击右侧"编辑",进入编辑页面。

| Ch. Smith                                                                                                    | #  | 车籍        | 归属      | 车辆编号       | 车牌号                                   | 状态/ | 品牌型号  | 车辆性质 | 车架号         | 发动机号         | 车头结构 / | 41/174 | 2017年1月期   | 体系内营运时间 | 运行年限 | 行驶证年检日期 行驶证年检期止 | 营运证年检日期 营运证年长 发 |
|----------------------------------------------------------------------------------------------------|----|-----------|---------|------------|---------------------------------------|-----|-------|------|-------------|--------------|--------|--------|------------|---------|------|-----------------|-----------------|
| ☞ 退出                                                                                                    | 1  | - 于德军     | 于德军     | FC20230105 | 吉AS5448                               | 启用  |       | 运输车  | 000000454   |              | 中置轴    |        |            |         |      | 2025-01-00      |                 |
| 🔗 首页                                                                                                    | 2  | □ 吉林市通益货  | 通益      | FC20230105 | 吉BG3532                               | 启用  |       | 运输车  | LFNCMUNV8   | 60444156     | 中置轴    |        | 2018-07-19 |         |      | 2023-07-31      | 2023-07-3 🕼     |
| HA I                                                                                                    | 3  | 四川省勝盛物    | 四川省腾盛物  | FC20230105 | ) 渝D31919                             | 启用  |       | 运输车  | LGGA3CV32J  | LG5L6J01164  | 中置轴    | 柴油机    | 2018-06-11 |         |      | 2023-06-30      | 2023-06-3 #     |
| 2、运输管理系统                                                                                                    | 4  | 吉林市通益货    | 通益      | FC20230105 | 鄂AVJ180                               | 待审  |       | 运输车  | LZFF18M15J  | H9185007857  | 中置轴    |        | 2021-07-07 |         |      | 2023-07-31      | 2023-10-3 🐙     |
|                                                                                                    | 5  | 吉林市通益货    | 通益      | FC20230105 | 桂BJ5565                               | 待审  |       | 运输车  | LZZPBCNKOL  | 171107809457 | 中置轴    |        | 2021-08-21 |         |      | 2023-08-31      | 2023-08-3 #     |
| ● 年納官理                                                                                                    | 6  | 南昌力全物流    | 南昌力全物流  | FC20230105 | 赣H51865                               | 启用  |       | 运输车  | LNXBEGOB9   |              | 中置轴    |        |            |         |      | 2023-09-30      | 2023-09-3 🕼     |
| 车辆其砂信目                                                                                                    | 7  | 四川省勝盛物    | 四川省腾盛物  | FC20230104 | ) ) ) ) ) ) ) ) ) ) ) ) ) ) ) ) ) ) ) | 启用  |       | 运输车  | LZZPBFNG9JI | 180607807517 | 中置轴    | 柴油机    | 2018-08-03 |         |      | 2023-08-31      | 2023-08-3 #     |
|                                                                                                    | 8  | 南昌力全物济    | 南昌力全物流  | FC20230104 | 赣H85729                               | 启用  |       | 运输车  | LGGA3CV33J  |              | 中置轴    |        |            |         |      | 2023-09-30      | 2023-10-3 #     |
| 车头档案                                                                                                    | 9  | □ 江西盛和远物  | 临颍捷通物流  | FC20230104 | . 豫LM6128                             | 启用  |       | 运输车  | LZZPBFNG2   |              | 中置轴    |        |            |         |      | 2023-05-31      | 2023-05-2       |
|                                                                                                    | 10 | 1 武汉易捷行物  | 武汉易捷行物  | FC20230104 | 鄂ABU089                               | 启用  |       | 运输车  | LGAX4D347J  |              | 中置轴    |        |            |         |      | 2023-12-31      | 2023-12-3       |
| 车挂档案                                                                                                    | 11 | 1 武汉恒平物济  | 武汉恒平物流  | FC20230103 | 鄂FGB907                               | 启用  | 恒信致远牌 | 运输车  | LZZPBCNK3L  | 171207811127 | 中置轴    |        | 2021-06-11 |         |      | 2023-06-30      | 2023-06-1       |
| 司机档安                                                                                                    | 12 | 吉林市通益货    | 通益      | FC20230102 | 皖M24449                               | 启用  |       | 运输车  | LZZPBCNK4L  | 171207820457 | 中置轴    |        | 2021-09-01 |         |      | 2023-09-30      | 2023-09-3       |
| -Juv Maase                                                                                                    | 13 | 吉林市通益货    | 通益      | FC20230102 | 皖M4A613                               | 启用  |       | 运输车  | LZZPBCNK7L  | 171107807727 | 中置轴    |        | 2021-07-21 |         |      | 2023-07-31      | 2023-07-3       |
| 运力信息管理                                                                                                    | 14 | 吉林市通益货    | 通益      | FC20230102 | 皖M6C002                               | 启用  |       | 运输车  | LZZPBCNK6L  | 171107809467 | 中置轴    |        | 2021-08-03 |         |      | 2023-08-31      | 2023-08-3 #     |
| The second second second second second second second second second second second second second second second s | 15 | 吉林市通益货    | 吉林市通益货  | FC20230102 |                                       | 启用  |       | 运输车  | LZZPBCNL8JJ | 180607806657 | 中置轴    |        | 2018-09-12 |         |      | 2023-09-30      | 2023-09-3 #     |
| > 证件过期预警管理                                                                                                    | 16 | 吉林市通益货    | 通益      | FC20230102 | . 巽FN9048                             | 启用  |       | 运输车  | LZZPBCNL2JJ | 180207820557 | 中置轴    |        | 2018-05-28 |         |      | 2023-05-31      | 2023-05-8 #     |
|                                                                                                    | 17 | 2 双辽市同国版  | 双辽市同因顺  | FC20230101 | 吉CJ7445                               | 启用  |       | 运输车  | LFNCMUNX9   |              | 中置轴    |        |            |         |      | 2027-10-26      | 2029-10-3 #     |
|                                                                                                    | 18 | 重庆三部物法    | 重庆三邻物流  | FC20221231 | . 渝BY7907                             | 启用  |       | 运输车  | LZFH18N15G  |              | 平头     |        |            |         |      | 2023-12-31      | 2023-12-3 #     |
| □ 车辆维修保养                                                                                                    | 19 | □ 久海纳 (北京 | 久海纳 (北京 | FC20221230 | 京AAR952                               | 待审  |       | 运输车  | 6565688877  |              | 中置轴    |        |            |         |      | 2023-12-30      | 2023-12-3 #     |
|                                                                                                    | 20 | 北京前成物济    | 北京前成物流  | FC20221230 | 京AR8820                               | 启用  |       | 运输车  | 232321      |              | 中置轴    |        |            |         |      | 2023-12-30      | 2023-12-3 #     |

### 进入编辑界面后,更新需要修改的证件日期,并将对应照片上传,全部修改完毕后,点击左上角"保存"。

|             | 智慧物流管<br>Intelligent Logistics Ma | ·理平台 同nagement System | 貢量・成本・体系    | ・变革     |     |      |     |     |    | 供应               | 这缝一体                                    | 化综合服务商                                  |          |             |            | 6 |
|-------------|-----------------------------------|-----------------------|-------------|---------|-----|------|-----|-----|----|------------------|-----------------------------------------|-----------------------------------------|----------|-------------|------------|---|
| 青输入检索关键字    | ▲ 车头信息                            | 27.4                  |             |         |     |      |     |     |    |                  |                                         |                                         |          |             |            |   |
| > 💄 用户信息    | 新増 保存                             | 删除返回                  |             |         |     |      |     |     |    |                  |                                         |                                         |          |             |            |   |
| 健田 (1997)   | * 车籍                              | 江西盛和远物流有限公司           | *归屋         | 辽宁华通    | 動流行 | 有限公司 | 司第一 | 分公司 | ]  |                  | 车辆编号                                    | 20190102120                             |          | * 车牌号       | 辽ABM722    |   |
| <b>合</b> 首页 | 品牌型号                              | 柳特神力牌LZT5185TBQK2E    | * 车辆性质      | 运输车     |     |      |     |     |    | -                | * 车架号                                   | LFWNH9NLXHLA09960                       |          | 发动机号        | 52952964   |   |
| 🔒 运输管理系统    | * 车头结构                            | 尖头                    | ▼ 动力类型      | 柴油机     |     |      |     |     |    | - 12             | ≹记证注册日                                  | 2018-03-15                              | G        | 体系内营运时      |            | G |
| > 🖵 计划调度    |                                   |                       |             |         |     |      |     |     |    |                  | 期                                       |                                         |          |             |            |   |
| > 🔒 计划异常处理  | 行驶证年检日期                           |                       | * 行驶证年检期止   | 2023-03 | -31 |      |     |     |    | 1                | a<br>运证年检日<br>期                         |                                         |          | * 营运证年检期止   | 2023-03-31 | G |
| > 🕂 在途管理    | 交强险期止                             | 2023-03-12            | 商业险期止       | ~ ~     | (   | 2023 | 年3  | 3月  | >  | $\rangle\rangle$ | 战运险期止                                   | 2023-06-30                              |          | 三者超赔险期      | 2023-04-07 | G |
| > 十 查询跟踪    | 非目标准                              |                       |             | B       | _   | _    | =   | 四   | Ŧ  | 六                | : 左栖屋株                                  |                                         | -        | ш<br>1      |            |   |
| ✓ ➡ 车辆管理    | 月F型10小庄                           |                       | 生产ノ家        | 26      |     | 29   | 1   | 2   | 2  | 1                | - 千朔/風圧                                 | 通知に上                                    | _        |             | 11/11/14   |   |
| ▼ 车辆基础信息    | 12+                               |                       | 10.02 11.95 | -       |     | -    |     | 2   | 10 |                  | 「「「「」「「」「「」「「」」「「」「」「」「」」「「」」「「」」「」」「」」 |                                         |          | 141 J ++ PR |            |   |
| 车头档案        | 状态                                | 后用                    |             | 2       | 0   | 1    | 8   | 9   | 10 | 11               | -                                       |                                         |          |             |            |   |
| 车挂档案        | 留)土                               |                       |             | 12      | 13  | 14   | 15  | 16  | 17 | 18               |                                         |                                         |          |             |            |   |
| 司机档案        |                                   |                       |             | 19      | 20  | 21   | 22  | 23  | 24 | 25               |                                         |                                         |          |             |            |   |
| 押运员档案       | 营运证照片                             |                       |             | 26      | 27  | 28   | 29  | 30  | 31 |                  | <del>了</del> 驶证照片                       |                                         |          |             |            |   |
| GPS档案       |                                   | 2 112112              | Ē           |         |     | 4    |     |     |    |                  |                                         | And And And And And And And And And And | THE LAND |             |            |   |
| 车辆字典        |                                   |                       | H I         | _       |     |      |     |     |    |                  | -                                       |                                         | 10.00    |             |            |   |
| 档案状态变更日志    |                                   | 11 11/20              | 「王」         |         |     |      |     |     |    |                  |                                         |                                         | -        |             |            |   |
| > 运力信息管理    |                                   | 2.8                   | 11801       |         |     |      |     |     |    |                  |                                         | 14:19                                   |          |             |            |   |
| > 证件过期预警管理  |                                   |                       |             |         |     |      |     |     |    |                  |                                         | 2022-02-10 KHZ - 1476 B-8               | 3XED4E   |             |            |   |
| > 💀 运输点检管理  | 车辆照片1                             |                       |             |         |     |      |     |     |    |                  | 车辆照片2                                   |                                         |          |             |            |   |
| > 🖪 车辆维修保养  |                                   |                       |             |         |     |      |     |     |    |                  |                                         |                                         |          |             |            |   |
| > 2 查询分析报表  |                                   |                       |             |         |     |      |     |     |    |                  |                                         |                                         |          |             |            |   |
| 0           | •                                 |                       |             |         |     |      |     |     |    |                  |                                         |                                         |          |             |            |   |

### 4.3 车挂档案管理

### 4.3.1 车挂档案新增

点击"新增",进入编辑页面,填写标有\*号的必填项,并上传照片后,点击"保存"。

### 注: 上传照片应包括: 车挂营运证、行驶证照片, 证件照片应体现年检信息。

|          | 智慧物谚<br>Intelligent Logistie | 記管理平台<br>es Management Syst | <b>?</b><br>:m                      | 质量・成本・                   | 体系・变革                                                                                                    |                                       | 供应制     | 毛一体化纺  | 合服务商       |      |         | 🏓 huatong. | HT1029 🔒        |             | 智慧物流管理平台<br>Intelligent Logistics Management System | 质量・成本・体系・变革             | 供应链一体化物    | ⊧合服务商 i                                |      |
|----------|------------------------------|-----------------------------|-------------------------------------|--------------------------|----------------------------------------------------------------------------------------------------|---------------------------------------|---------|--------|------------|------|---------|------------|-----------------|-------------|-----------------------------------------------------|-------------------------|------------|----------------------------------------|------|
| 教关键字     | 车挂查道                         | 1                           |                                     |                          |                                                                                                    |                                       | _       |        |            |      |         |            |                 | 请输入检索关键字    | ▲ 车挂信息                                              |                         |            |                                        |      |
| 用户信息     | 请选择查                         | 海視聞                         | ▼ 編輯 1                              | 词输入检索关键                  | 17 O (1)                                                                                                    | 2 2 2 2 2 2 2 2 2 2 2 2 2 2 2 2 2 2 2 | 新増開除    | 細 导入 歴 | 生更改导入 锁定 启 | 用    |         |            |                 | > 💄 用户信息    | 新增保存期除返回                                            |                         |            |                                        |      |
| 退出       |                              | 挂车编号                        | 挂车号                                 | 车箱                       | 归尾                                                                                                    | 挂车架号                                  | 挂车类型 /  | 状态 /   | 登记证注册日期    | 运行年限 | 体系内营运时间 | 行驶证年检日期    | 行驶证年检 编辑        | [ ] 退出      |                                                     | * IDE 16 \ (DW)#(-1449) | #tries     |                                        | * 1= |
| 页        | 1 (                          | FC20220928-                 | 辽AU689捶                             |                          | 桓仁盦顺通物                                                                                                    | LA99F16H3N                            | . 中置轴   | 启用     | 2022-08-29 |      |         | 2          | 2023-08-3 🛤     | <b>谷</b> 首页 |                                                     | ALLAND AND A DATE       | 12+00.0    | -                                      | 15   |
| 印用系统     | 2                            | FC20220928-                 | 辽AY716挂                             |                          | 桓仁鑫顺通物                                                                                                    | LB988RT27J1                           | . 中置轴   | 启用     | 2022-08-29 |      |         | 3          | 2023-08-3 編輯    | ✓ 🚔 运输管理系统  | 在牛米亏                                                | - 汪士英王 前运法              | 9 至10年1月日期 | Lif                                    | 161  |
| 12mm afr | 3 (                          | FC20220928-                 | 續HH152挂                             | 江西盛和远物                   | 江西盛和远物                                                                                                    | LJRA12230J2                           | 中置轴     | 启用     |            |      |         | 2          | 2023-06-1 📾     |             | 体系内营运时                                              | □ 行驶证年检日                | * 行驶证年检    | Ci 3                                   | 唐运证  |
| ,9158.   | 4 (                          | FC20220928-                 |                                     | 江西盛和远物                   | 靈远通-上海蓝                                                                                                    | LD988RT23J0                           | . 中置轴   | 启用     |            |      |         | 2          | 2023-09-2 📾 🎆   |             |                                                     | Al                      | 相止         |                                        |      |
| 芹用处理     | 5                            | FC20220928-                 | 沪BV192捶                             | 江西盛和远物                   | 江西盛和远物                                                                                                    | LJRA12231J2                           | 中置轴     | 启用     |            |      |         | 2          | 2023-10-1 🦛     | > 意 计划异常处理  | * 营运证年检<br>期止                                       | □ 承重                    | 生产厂家       |                                        |      |
| 管理       | 6                            | FC20220928-                 | ) ) ) ) ) ) ) ) ) ) ) ) ) ) ) ) ) ) | 靖江市启运物                   |                                                                                                    | LJRA12230J1                           | 中置轴     | 启用     |            |      |         | 3          | 2023-08-3 編輯    | > 十 在途管理    | 是否报废                                                | 报废日期                    | 12         |                                        |      |
| 间跟踪      | 7                            | FC20220927-                 | 魄B5358挂                             | 江西盛和远物                   | 江西盛和远物                                                                                                    | LJRA12236L2                           | . 中置轴   | 启用     |            |      |         | i          | 2023-08-1 661   | > ▶ 查询跟踪    | d2+                                                 |                         |            |                                        |      |
| 病管理      | 8                            | FC20220927-                 | 吉AW154挂                             | 江西叠和远物                   | 江西叠和远物                                                                                                    | LA988RT2XH                            | 中置轴     | 启用     |            |      |         | 2          | 2023-01-0 📾 🏦   | → 🗭 车辆管理    | Tel)±                                               |                         |            |                                        |      |
| 基础信息     | 9                            | FC20220927-                 | 輸HJ373挂                             | 江西盛和远物                   | 江西盛和远物                                                                                                    | 空格                                    | 中置轴     | 启用     |            |      |         | 2          | 2023-03-3 🛤     | → 车辆基础信息    |                                                     |                         |            |                                        |      |
| 斗档宏      | 10                           | FC20220927                  |                                     |                          | 景德镇晨洋物                                                                                                    | LD988RT24J0                           | . 中置轴   | 启用     | 2019-08-09 |      |         | 2019-08-01 | 2023-08-0 編輯    | 车斗档案        | 营运证照片                                               |                         | 行驶证照片      |                                        |      |
| and a    | 11                           | FC20220927-                 | 油D2399挂                             |                          | 上海蓝普国际                                                                                                    | LD988RT24J1                           | 中置轴     | 启用     | 2019-07-08 |      |         | 2019-07-08 | 2023-07-0 📾     |             |                                                     |                         |            |                                        |      |
| <u> </u> | 12                           | FC20220927                  | 吉AG597挂                             | 吉林市通营资                   | 吉林市通营资                                                                                                    | LA99D2RKXJ                            | 7位板     | 后用     | 2018-03-20 |      |         | 2          | 2023-03-2 6818  | 中注目中        |                                                     |                         |            |                                        |      |
| 黨        | 13                           | FC20220927-                 | 吉AP079珪                             | 吉林市通益改                   | 吉林市通益资                                                                                                    | LA99FRG20J                            | 712版    | 「日用    | 2018-04-28 |      |         |            | 2023-04-2 5450  | 司机档案        |                                                     | ,                       |            |                                        |      |
| 员档案      | 14                           | FC20220927                  | 音AN311注                             | 育杯市通空资                   | 吉林市通空资                                                                                                    | LA9BD9K26J                            | 715282  | 后用     | 2018-06-15 |      |         |            | 2023-06-1 10158 | 押运员档案       | 拖放到此                                                | 6                       |            | 拖放到此处                                  |      |
| 5档案      | 15                           | FC20220927                  | 職HJ190注                             | 吉林市通空资                   | 吉林市通空资                                                                                                    | LA9C72DE9N.                           |         | 旧用     | 2022-06-24 |      |         |            | 2023-06-3 9698  | GPS档案       | 或者点击上                                               | 传                       |            | 或者点击上传                                 |      |
| 辆字典      | 10                           | FC20220927-                 | 首A001G注<br>(7AN157注                 | 吉孙印进盆്                   | □○○○○○○○○○○○○○○○○○○○○○○○○○○○○○○○○○○○○                                                                                                    | LA906R128M.                           | - 平直相   | 107H   | 2021-04-21 |      |         | 4          | 2023-04-2 0618  | 车辆字典        |                                                     |                         |            |                                        |      |
| 寨状态变更日志  | 1/                           | EC20220927-                 | :7 AV/370#                          | 「正明線に清朝                  | 「一日の日日日日の                                                                                                    | LAGREPT21N                            | do 1956 |        | 2010-08-00 |      |         | 4          | 2023-08-1 (8:00 | 档案状态变更日志    | 车辆照片1                                               |                         | 车辆邮片2      |                                        |      |
| 作自使用     | 19                           | FC 20220926-                | **DK168珪                            | /1.***mi/%+82210         | 2 海纳 (北京                                                                                                    | LA99F16H9K                            | 6(0#5   | 房田     | 2019-04-15 |      |         |            | 2022-11-3 (648  | 、法力信息管理     |                                                     |                         |            |                                        |      |
|          | 20                           | FC20220926-                 | 志AN066择                             | 吉林市通營派                   | 吉林市通益常                                                                                                    | LIRA1223212                           | 中营油     | 自用     | 2018-06-12 |      |         |            | 2023-06-3 (848  |             |                                                     |                         |            |                                        |      |
| 应期預習管理   | 20                           |                             | THE REPORT                          | and the official provide | Provide and the provide state of the provide state of the provide state | and the ball of the second            |         | 1000   |            |      |         |            |                 | > 证件过期预警管理  |                                                     |                         |            |                                        |      |
| 输点检管理    | 共 100                        | 42条 20条/页                   | -                                   | 2 3 4 5 6                | 5 503 > #                                                                                                    | 0往 1 页                                |         |        |            |      |         |            | ,               | > 💀 运输点检管理  | 描述初期計畫                                              |                         |            | 编成初期由社会。                               |      |
| 調维修保养    |                              |                             |                                     |                          |                                                                                                    |                                       |         |        |            |      |         |            |                 | > 🖬 车辆维修保养  | 「認知を知らう」                                            | <b>传</b>                |            | 或者点击上传                                 |      |
| 音询分析报表   |                              |                             |                                     |                          |                                                                                                    |                                       |         |        |            |      |         |            |                 | > 🛢 查询分析报表  |                                                     |                         |            | ······································ |      |

4.3.2 车挂档案更新

登录TIM系统,依次点击:运输管理系统—车辆管理—车辆基础信息—车挂档案。输入需要更新的车挂号,点击"查询",点击右侧"编辑",进入编辑页面。

| 退出           | #  | 1 挂车编号       | 排车号                   | 车籍        | 归属        | 挂车架号        | 排车类型 / | 状态/ | 登记证注册日期    | 运行年限  |                 |               | 行映证在检期止    | 营运证年检日期    | 营运证年检期止    | 承重 | 牛产厂家    | 是否抵押 | 是否报   |
|--------------|----|--------------|-----------------------|-----------|-----------|-------------|--------|-----|------------|-------|-----------------|---------------|------------|------------|------------|----|---------|------|-------|
| 1 首而         | 1  | FC20230105   | . 吉B44L8挂             | 于德室       | 于德军       | 7899999554  | 中罟轴    | 启用  | HULLINH    | 20 Th | THAT SEALERS PS | 17 JANE T IST | 2023-01-06 |            | 2023-01-06 | 72 | 1, 7 3. |      | AL 14 |
|              | 2  | FC20230105   | . 鄂A4L89挂             | 武汉易捷行物    | 武汉易捷行物    | LA99T2BH6   | 中置轴    | 启用  |            |       |                 |               | 2023-04-30 |            | 2023-04-30 |    |         |      | Tí I  |
| 、 运制百姓系统<br> | 3  | FC20230105   | . 吉BH523挂             | 吉林市通益货    | 通益        | LA988RT20J1 | 中置轴    | 待审  | 2018-07-18 |       |                 |               | 2023-07-31 |            | 2023-07-31 |    |         |      |       |
| ▶ 车辆管理       | 4  | FC20230105   | . 渝A9330挂             | 四川省腾盛物    | 四川省腾盛物    | LA994RKB7J  | 中置轴    | 启用  | 2018-07-02 | 5     | 2018-09-29T     | 2023-07-30    | 2023-07-30 | 2023-07-30 | 2023-07-30 | 22 | 一汽      |      |       |
| 车辆基础信息       | 5  | FC20230105   | . 鄂A7C85挂             | 吉林市通益货    | 通益        | LA99T2BH8   | 中置轴    | 启用  | 2021-07-05 |       |                 |               | 2023-07-31 |            | 2023-07-31 |    |         |      |       |
| 车头档案         | 6  | FC20230105   | . 无挂                  | 吉林市通益货    | 通益        | 435333      | 中置轴    | 待审  |            |       |                 |               | 2024-01-05 |            | 2024-01-05 |    |         |      |       |
| 车挂档室         | 7  | FC20230105   | . 桂BW773挂             | 吉林市通益货    | 通益        | 43452342    | 中置轴    | 待审  | 2021-11-05 |       |                 |               | 2023-11-30 |            | 2023-11-30 |    |         |      |       |
| 司机 44 年      | 8  | FC20230105   | . 赣HK383挂             | 南昌力全物流    | 南昌力全物流    | LA9C72DE6N  | 中置轴    | 启用  |            |       |                 |               | 2023-09-30 |            | 2023-09-30 |    |         |      |       |
| PJ/M=se      | 9  | FC20230104   | . 渝DD789挂             | 四川省腾盛物    | 四川省腾盛物    | LA9C72DE6J  | 中置轴    | 启用  | 2018-08-03 | 5     | 2018-09-29T     | 2023-08-31    | 2023-08-31 | 2023-08-31 | 2023-08-31 | 22 | 一汽      |      |       |
| 运力信息管理       | 10 | FC20230104   | 沪AT613挂               | 南昌力全物流    | 南昌力全物流    | LJRA12230J2 | 中置轴    | 启用  |            |       |                 |               | 2023-08-31 |            | 2023-08-31 |    |         |      |       |
| 正件过期预警管理     | 11 | FC20230104   | . 赣F0533挂             | 南昌力全物流    | 南昌力全物流    | LA994RKB9H  | 中置轴    | 启用  |            |       |                 |               | 2023-06-30 |            | 2023-06-30 |    |         |      |       |
| •运输点检管理      | 12 | FC20230104   | . 豫LS990挂             | 江西盛和远物    | 临颍捷通物流…   | LJRA12238H  | 中置轴    | 启用  |            |       |                 |               | 2023-05-31 |            | 2023-05-25 |    |         |      |       |
| 车辆维修保养       | 13 | FC20230104   | . 沪AY773挂             | 南昌力全物流    | 南昌力全物流    | LJRA12232J2 | 中置轴    | 启用  |            |       |                 |               | 2023-08-31 |            | 2023-08-31 |    |         |      |       |
|              | 14 | FC20230104   | . 鄂AU975挂             | 武汉易捷行物    | 武汉易捷行物    | LA9C72DE8J  | 中置轴    | 启用  |            |       |                 |               | 2023-01-05 |            | 2023-12-31 |    |         |      |       |
|              | 15 | FC20230103   | · 鄂FSJ87挂             | 武汉恒平物流    | 武汉恒平物流    | LA988RT22M  | 中置轴    | 启用  | 2021-06-16 |       |                 |               | 2023-06-30 |            | 2023-06-16 |    |         |      |       |
|              | 16 | FC20230103   | . <sup>鄂S2070</sup> 挂 |           |           | LA99T2DH1   | 中置轴    | 启用  | 2018-02-11 |       |                 |               | 2023-02-28 |            | 2023-03-07 |    |         |      |       |
|              | 17 | FC20230103   | . 鄂AQ015挂             |           |           | LJRA12233J4 | 中置轴    | 启用  | 2018-04-28 |       |                 |               | 2023-04-30 |            | 2023-04-30 |    |         |      |       |
|              | 18 | FC20230102   | . 皖MW615挂             | 吉林市通益货    | 通益        | LA988RT24N  | 中置轴    | 启用  | 2022-01-24 |       |                 |               | 2023-01-31 |            | 2023-01-31 |    |         |      |       |
|              | 19 | FC20230102   | . 皖M7624挂             | 吉林市通益货    | 通益        | LA988RT21M  | 中置轴    | 启用  | 2022-02-09 |       |                 |               | 2023-02-28 |            | 2023-02-28 |    |         |      |       |
|              | 20 | FC20230102   | . 皖MR643挂             | 吉林市通益货    | 通益        | LA988RT23M  | 中置轴    | 启用  | 2022-02-09 |       |                 |               | 2023-02-28 |            | 2023-02-28 |    |         |      |       |
|              | 4  |              |                       |           |           |             |        |     |            |       | lee lee         |               |            |            |            |    |         |      |       |
|              | 共  | 10524条 20条/页 | - 👻 🤇 1               | 2 3 4 5 6 | · 527 > f | 前往 1 页      |        |     |            |       |                 |               |            |            |            |    |         |      |       |

| 用户信息        | 新増保存   | 劃除返回    |         |                |               |        |        |                      |
|-------------|--------|---------|---------|----------------|---------------|--------|--------|----------------------|
| 退出          | * 车籍   | 干進室     | * 归属    | 干填室            | ext id        | 30378  | H      | 车编号 FC20230105-0     |
| 首页          | * 挂车号  | 吉B44L8挂 | * 挂车架号  | 78999995541485 | * 挂车类型        | 中晋轴    | ▼ 登记1  | 3主册日                 |
| 回输管理系统      |        |         |         |                |               |        |        | 期                    |
| 车辆管理        | 运行年限   |         | 体系内营运时间 |                | □ 行驶证年检日<br>期 |        | 1 * 行服 | 班年检 2023-01-06<br>期止 |
| 辆基础信息       | 营运证年检日 |         | ★ 营运证年检 | 2023-01-06     | (1) 承重        |        | 4      | 产厂家                  |
| 车头档案        | Rd     | - 是否拆捆  | ADLL.   | 是否据度           | 把房口部          |        | 10     |                      |
| <b>车挂档案</b> | 各注     |         |         |                | 10000100      |        |        |                      |
| 司机档案        | HIL    |         |         |                |               |        |        |                      |
| 力信息管理       |        |         |         |                |               | (      |        |                      |
| 件过期预警管理     | 曾运业照片  |         |         |                | 行驶业照片         |        |        |                      |
| 运输点检管理      |        |         |         |                |               |        |        |                      |
| 车辆维修保养      |        |         |         |                |               |        |        |                      |
|             |        | 拖放到此处   |         |                |               | 拖放到此处  |        |                      |
|             |        | 或者点击上传  |         |                |               | 或者点击上传 |        |                      |
|             |        |         |         |                |               |        |        |                      |
|             | 车辆照片1  |         |         |                | 车辆照片2         |        |        |                      |
|             |        |         |         |                |               |        |        |                      |
|             |        |         |         |                |               |        |        |                      |

### 4.4 司机档案管理

#### 4.4.1 司机档案新增

登录TIM系统,依次点击:运输管理系统—车辆管理—车辆基础信息—司机档案。点击"新增",进入编辑页面,填写标有\*号的必填项,上传照片后,点击保存。 注:上传照片应包括:驾驶员驾驶证、从业资格证,证件应体现有效期。

| el/Nexxxet                   | 与狭风  | (19)£       |          |             |         |            | _     |          |                                          |            |           |                 |                              |               |      |
|------------------------------|------|-------------|----------|-------------|---------|------------|-------|----------|------------------------------------------|------------|-----------|-----------------|------------------------------|---------------|------|
| ▲ 用户信息                       | 请选择  | 查询视图        | - ● 编辑 - | < √ 请输入检索关键 | 建字 〇日   | 1合) 查询 重置  | 新増 删除 | 导出 导入 属性 | 主要 一 一 一 一 一 一 一 一 一 一 一 一 一 一 一 一 一 一 一 |            | 新增保存到除了返回 | 9               |                              |               |      |
| € 退出                         | #    | 司机编号        | 司机姓名     | 归属          | 状态/     | 身份证        | 年龄    | 是否双弩     | 司机属性 🖍                                   | 「「「」」      | 司机编号      |                 |                              | * 归属 输入内容进行检索 |      |
| ▲ 首页                         | 1    | DR202301-0  | 张春林      | 江西盛和远物      | 启用      | 201021987  |       |          |                                          | → 💂 运输管理系统 | * 11 小学校正 | PM              | · 1981年1月11日<br>• 1982年1月11日 | ▼ 町町県田 街田谷    | ×    |
|                              | 2    | DR202301-0  | 杨红军      | 吉林市通益货      | 启田      | 4111221967 |       |          |                                          | - 💀 车辆管理   | 刷止        |                 |                              |               |      |
|                              | 3    | DR202301-0  | 陈军       | 广水市麒麟4      | 启用      | 4290041983 | 40    |          | 自营-主驾                                    | ~ 车辆基础信息   | 银行账户名     |                 | 银行卡号                         |               | 开户银行 |
| <ul> <li>→ ● 车辆管理</li> </ul> | 4    | DR202301-0  | 张宝       | 丁德军         | 启用      | 4223251986 |       |          |                                          | 车头档案       | 留注        |                 |                              |               |      |
| → 车辆基础信息                     | 5    | DR202301-0  | 张世2012   | 天津世通达物      | 启用      | 6546546546 |       |          |                                          | 车挂档案       |           |                 |                              |               |      |
| 车头档案                         | 6    | DR202301    | 张世斌      | 天津世通达物      | 启用      | 6658747854 |       |          |                                          | 司机档案       | 驾驶证       |                 |                              |               |      |
| 车挂档室                         | 7    | DR202301-0  | 张世斌1     | 天津世通达物      | 启用      | 1305211989 |       |          |                                          | > 运力信息管理   |           |                 |                              |               |      |
| Englished                    | ~    | DR202301-0  | 吉长水      | 吉林市通益货      | 启用      | 6125261981 |       |          |                                          |            |           |                 |                              |               |      |
| PHUMERA                      | 9    | DR202301-0  | 张宝       | 于德军         | 启用      | 4201121983 |       |          |                                          |            |           | 拖放到此处           |                              |               |      |
| > 运力信息管理                     | 10   | DR202301-0  | 杨名锋      | 武汉易捷行物      | 锁定      | 4224321975 |       |          |                                          | > 日 车辆维修保养 |           | 或者点击上传          |                              |               |      |
| > 证件过期预警管理                   | 11   | DR202301-0  | 胡祯富      | 吉林市通益货      | 启用      | 2323031969 |       |          |                                          |            |           |                 |                              |               |      |
| → 🔜 运输点检管理                   | 12   | DR202301-0  | 胡祯富      | 吉林市通益货      | 停用      | 2323031969 |       |          |                                          |            | 从业货稽址     |                 |                              |               |      |
| 卡车点检记录                       | 13   | DR202301-0  | 杨名锋      | 武汉暴捷行物      | 启用      | 4224321975 | 0     |          |                                          |            |           |                 |                              |               |      |
|                              | 14   | DR202301-0  | 胡祯富      | 吉林市通益货      | 停用      | 2323031969 |       |          |                                          |            |           |                 |                              |               |      |
|                              | 15   | DR202301-0  | 刘露       | 四川省膳盛物      | 启用      | 5102111980 |       |          |                                          |            |           | 拖放到此处           |                              |               |      |
|                              | 16   | DR202301-0  | 童兴武      | 四川省矈盛物      | 启用      | 5123221969 |       |          |                                          |            |           |                 |                              |               |      |
|                              | 17   | DR202301-0  | 刘东       | 江西盛和远物      | 启用      | 3208271977 |       |          |                                          |            | 身份证正面     |                 |                              |               |      |
|                              | 18   | DR202301-0  | 张敏       | 吉林市通益货      | 启用      | 4222231974 |       |          |                                          |            |           |                 |                              |               |      |
|                              | 19   | DR202301-0  | 苏健龙      | 南昌力全物流      | 启用      | 4522311981 |       |          |                                          |            |           |                 |                              |               |      |
|                              | 20   | DR202301-0  | 尹建华      | 四川省膳盛物      | 启用      | 5102141981 |       |          |                                          |            |           | (actor至)()(水力)。 |                              |               |      |
|                              |      |             |          |             |         |            |       |          |                                          |            |           | 或者点击上传          |                              |               |      |
|                              | # 12 | 2302年 20年(而 |          | 2 3 4 5 6   | 5 616 X | 前往 1 页     |       |          |                                          |            |           |                 |                              |               |      |

文件编号: HTAL/ZC-YY-SOP-003

## 4、操作步骤

#### 4.4.2 司机档案维护

登录TIM系统,依次点击:运输管理系统—车辆管理—车辆基础信息—司机档案。输入需要更新的驾驶员姓名,点击"查询",点击右侧"编辑",进入编辑页面。

| ▲ 用户信息     | 请选择意 | 的视图        | ▼ 編辑 ▼ | 请输入检索关键      | 字 ① 包 | 含 查询 重置                   | 新增删除 | 計出 导入 居性 | 東改导入 锁定 🗯 | 颍    |            |            |      |       |       |    |                 |                                     |
|------------|------|------------|--------|--------------|-------|---------------------------|------|----------|-----------|------|------------|------------|------|-------|-------|----|-----------------|-------------------------------------|
| [ ] 退出     | #    | 司机编号       | 司机姓名   | 归属           | 状态/   | 身份证                       | 年龄   | 是否双弩     | 司机属性 /    | 接车日期 | 从业实用组织业    | 6DamaTHR.L | 开白银行 | 银行卡号  | 银行账户名 | 备注 | 创建人             | 创建时间编                               |
| ☆ 首页       | 1    | DR202301-0 | 张春林    | ,<br>江西盛和远物… | 启用    | 2201021987                |      |          |           |      | 2026-01-06 | 2025-04-28 |      |       |       |    | fluatonganaso   |                                     |
| ▲ 法给答理系统   | 2    | DR202301-0 | 121章   | 吉林市通益货       | 启用    | 4111221967                |      |          |           |      | 2024-01-06 | 2024-01-06 |      |       |       |    | huatong.HT1088  | 2023-01-06 09:29: #                 |
|            | 3    | DR202301   | 陈军     | 广水市麒麟物       | 启用    | 4290041983                | 40   |          | 自营-主驾     |      | 2024-08-29 | 2024-05-14 | 111  | 79018 | 陈军    |    | huatong.CYSZZ07 | 2023-01-05 17:01:1 编                |
| ●● 车辆管理    | 4    | DB202301-0 | 张宝     | 于德军          | 启用    | 4223251986                |      |          |           |      | 2023-01-06 | 2023-01-06 |      |       |       |    | huatong.HT0308  | 2023-01-05 16:35: 4                 |
| ~ 车辆基础信息   | 5    | DR202301-0 | 张世斌12  | 天津世通达物       | 启用    | 6546546546                |      |          |           |      | 2024-01-05 | 2024-01-05 |      |       |       |    | huatong.HT1088  | 2023-01-05 16:24:                   |
| 车头档案       |      | DR202301-0 | 张世斌    | 天津世通达物       | 启用    | 6658747854                |      |          |           |      | 2024-01-05 | 2024-01-05 |      |       |       |    | huatong.HT1088  | 2023-01-05 16:22:1 #                |
| 车挂档案       | 7    | DR202301-0 | 张世斌1   | 天津世通达物       | 启用    | 1305211989                |      |          |           |      | 2024-01-05 | 2024-01-05 |      |       |       |    | huatong.HT1088  | 2023-01-05 16:08:                   |
| 司机档案       | 8    | DR202301-0 | 吉长水    | 吉林市通益货       | 启用    | 6125261981                |      |          |           |      | 2028-04-07 | 2023-06-15 |      |       |       |    | huatong.HT0308  | 2023-01-05 15:40:                   |
|            | 9    | DR202301-0 | 张宝     | 于德军          | 启用    | 4201121983                |      |          |           |      | 2023-01-06 | 2023-01-06 |      |       |       |    | huatong.HT0308  | 2023-01-05 15:37: #                 |
| / 运力后息日理   | 10   | DR202301-0 | 杨名锋    | 武汉易捷行物       | 锁定    | 4224321975                |      |          |           |      | 2026-06-06 | 2025-12-27 |      |       |       |    | huatong.HT0308  | 2023-01-05 15:35:4 #                |
| > 证件过期预警管理 | 11   | DR202301-0 | 胡祯富    | 吉林市通益货       | 启用    | 2323031969                |      |          |           |      | 2026-07-29 | 2029-12-01 |      |       |       |    | huatong.HT1088  | 2023-01-05 15:33:4 🗯                |
| 💀 运输点检管理   | 12   | DR202301-0 | 胡祯富    | 吉林市通益货       | 停用    | 2323031969                |      |          |           |      | 2024-01-05 | 2024-01-05 |      |       |       |    | huatong.HT1088  | 2023-01-05 15:32:1 🗯                |
| 卡车点检记录     | 13   | DR202301-0 | 杨名锋    | 武汉易捷行物       | 启用    | 4224321975                | 0    |          |           |      | 2026-06-06 | 2025-12-27 |      |       |       |    | huatong.HT0308  | 2023-0 <mark>1</mark> -05 15:32:( 编 |
| ➡ 车辆维修保养   | 14   | DR202301-0 | 胡祯富    | 吉林市通益货       | 停用    | 2323031969                |      |          |           |      | 2024-01-05 | 2024-01-05 |      |       |       |    | huatong.HT1088  | 2023-01-05 15:28:1 🐖                |
|            | 15   | DR202301-0 | 刘露     | 四川省腾盛物       | 启用    | 5102111980                |      |          |           |      | 2028-05-20 | 2041-08-23 |      |       |       |    | huatong.CYSCD03 | 2023-01-05 15:03:2 (#               |
|            | 16   | DR202301-0 | 童兴武    | 四川省腾盛物       | 启用    | 5123221969                |      |          |           |      | 2026-03-25 | 2026-04-23 |      |       |       |    | huatong.CYSCD03 | 2023-01-05 14:53:                   |
|            | 17   | DR202301-0 | 刘东     | 江西盛和远物       | 启用    | 3208271977                |      |          |           |      | 2024-01-05 | 2024-01-05 |      |       |       |    | huatong.HT1029  | 2023-01-05 14:13:4                  |
|            | 18   | DR202301-0 | 张敏     | 吉林市通益货       | 启用    | 4222231974                |      |          |           |      | 2026-02-10 | 2026-10-29 |      |       |       |    | huatong.HT1088  | 2023-01-05 10:40: 4                 |
|            | 19   | DR202301-0 | 苏健龙    | 南昌力全物流       | 启用    | 4522311981                |      |          |           |      | 2026-10-11 | 2041-01-05 |      |       |       |    | huatong.HT0308  | 2023-01-05 10:40:                   |
|            | 20   | DR202301-0 | 尹建华    | 四川省腾盛物       | 启用    | 5102 <mark>1</mark> 41981 |      |          |           |      | 2027-06-15 | 2024-03-27 |      |       |       |    | huatong.CYSCD03 | 2023-01-04 15:29:2 (#               |
|            | 4    |            |        |              |       |                           |      |          |           |      |            |            |      |       |       |    |                 |                                     |

| 用户信息     | 新増 保存 删除 返回                        |         |                |   |                                                                                                    |             |                     |
|----------|------------------------------------|---------|----------------|---|----------------------------------------------------------------------------------------------------|-------------|---------------------|
| 退出       | 司机编号 DR202301-0103                 | * 司机    | 10姓名 张春林       |   | * 归属 江西感和远物流有阔公                                                                                                    | 司           | * 身份证号 220102198703 |
| 首页       | 年龄                                 | 司机      | 机属性 请选择        | - | 司机类别 请选择                                                                                                    | ·<br>·      | 接车日期                |
| 运输管理系统   | *从业资指证 2026-01-06                  | 📩 * 驾驶证 | 正期止 2025-04-28 | G | * 状态 启用                                                                                                    |             | □ 是否双驾              |
| ▶ 车辆管理   | 期止                                 |         |                |   | A Construction of the second second sec |             |                     |
| 车辆基础信息   | 银行账户名                              | 银行      | <u> </u>       |   |                                                                                                    | <b>卅户银行</b> |                     |
| 车头档案     | 督注                                 |         |                |   |                                                                                                    |             |                     |
| 车挂档案     |                                    |         |                |   |                                                                                                    |             |                     |
| 司机档案     | 驾驶证                                |         |                |   |                                                                                                    |             |                     |
| 运力信息管理   |                                    |         |                |   |                                                                                                    |             |                     |
| 证件过期预警管理 |                                    |         |                |   |                                                                                                    |             |                     |
| 3 运输点检管理 |                                    |         |                |   |                                                                                                    |             |                     |
| 卡车点检记录   |                                    |         |                |   |                                                                                                    |             |                     |
| 车辆维修保养   |                                    |         |                |   |                                                                                                    |             |                     |
|          |                                    |         |                |   |                                                                                                    |             |                     |
|          | 从业资格证                              |         |                |   |                                                                                                    |             |                     |
|          | 从业資格证<br>施放到此处<br>或者点击上传           |         |                |   |                                                                                                    |             |                     |
|          | 从业资格证<br>施放到此处<br>或者点击上传           |         |                |   |                                                                                                    |             |                     |
|          | 从业资格证<br>拖放到此处<br>或者点击上传<br>身份证正面  |         |                |   |                                                                                                    |             |                     |
|          | 从业资格证<br>拖放到此处<br>或者点击上传           |         |                |   |                                                                                                    |             |                     |
|          | 从业资格证<br>施放到此处<br>或者点击上传<br>身份证正面  |         |                |   |                                                                                                    |             |                     |
|          | 从业资格证<br>施放受助此处<br>或者点击上传<br>身份证正面 |         |                |   |                                                                                                    |             |                     |
|          | 从业资格证<br>拒放受则此处<br>或者点击上传<br>身份证正面 |         |                |   |                                                                                                    |             |                     |
|          | 从业资格证<br>拒放到此处<br>或者点击上传           |         |                |   |                                                                                                    |             |                     |

#### 4.5 运力绑定

合作伙伴完成车头、车挂、司机信息新增后,通知甲方对应调度,调度在进行运力绑定前,需对新增内容进行审核,确保证件提供全面、准确。 审核通过后,依次点击:运输管理系统—车辆管理—运力信息管理—运力绑定,点击"新增",进入编辑页面,填写标有\*号的必填项,进行运力绑定。运力绑定完 成后,车辆可安排发运任务。

### 注:如审核期间发现合作伙伴未上传/证件上传不准确,不允许分配计划。

| 沪信息           | 请选择    | 查询视图                                        | ▼ 编辑 1      | - 请输入检索关键  | 健字 〇    | 包含 查询 重置 | 新措导出     | 导入 额定 解额   | 条码打印 下載樹 |                                        | Intelligent Logistics Management System | <b>质量・成本・体系・</b> 変革 | 供应链一体化综合服务商 | huatong.H       |
|---------------|--------|---------------------------------------------|-------------|------------|---------|----------|----------|------------|----------|----------------------------------------|-----------------------------------------|---------------------|-------------|-----------------|
| ±             | $\sim$ |                                             |             |            |         |          |          |            |          | 调输入检索关键字                               | 运力绑定                                    |                     |             |                 |
| 顶             | #      | 承运商                                         | 车牌号         | 车辆编号       | 状态 /    | 挂车号      | 主骂       | 身份号        | 押运员      | > 💄 用户信息                               | 新端 保存 返回                                |                     |             |                 |
| 云榆管理系统        | 1      | 四川省勝盛物                                      | . 渝D31919   | FC20230105 | 1917    | 渝A8752挂  | 童兴武      | 5123221969 |          | ☞ 退出                                   | *承运商 输入内容进行检索                           | * 车牌号 输入内容进行检索      | * 车辆编号      | * 挂车号 输入内容进行检索  |
|               | 2      | 吉林市通益货                                      | . 鄂AJA995   | FC20290106 | 启用      | 鄂A6A26挂  | 杨红军      | 4111221967 |          | <b>谷</b> 首页                            | * 丰雪 输入内容进行检索                           | 身份证                 | 主驾电话        | * 运力类型 请洗择      |
| 1 年秋日注        | 3      | 于德军                                         | 吉AS5448     | FC20230105 | . 启用    | 吉B44L8挂  | 张宝       | 4223251986 |          | 🗸 🚊 运输管理系统                             | 描述品 给入内容讲行检索                            |                     | hnän-k      | 生效日期 2022-09-30 |
| <b>车辆基础信息</b> | 4      | □ 武汉易捷行物                                    | SABR265     | FC20220801 | 启用      | 鄂A4L89挂  | 杨名锋      | 4224321975 |          | > 🖵 计划调度                               | 生物日期                                    | () ¥本 度用            |             |                 |
| 运力信息管理        | 5      | 18台港家装物                                     | . 沪EC8772   | FC20221128 | 启用      | 沪BN828挂  | 阎其波      | 2102191975 |          | > 🔒 计划异常处理                             | 2000 LING                               |                     |             |                 |
| 运力绑定          | -      | □ 吉林市通益货                                    | . 粤BAVJ180  | FC20230105 | . 启用    | 粤BA7C85挂 | 张敏       | 4222231974 |          | > ナ 在途管理                               | 3af7±                                   |                     |             |                 |
| 和出计期稿题答册      | 7      | □ 吉林市通益货                                    | . 桂BJ5565   | FC20230105 | 启用      | 桂BW773挂  | 曾春华      | 4502211982 |          | →                                      |                                         |                     |             |                 |
|               | 8      | 南昌力全物流                                      | . 韓H51865   | FC20230105 | 启用      | 赣HK383挂  | 苏健龙      | 4522311981 |          | 大師管理                                   |                                         |                     |             |                 |
| 可机让件过期预答      | 9      | □ 四川省勝盛物                                    | . 渝D51234   | FC20230104 | 启用      |          | 尹建华      | 5102141981 |          |                                        |                                         |                     |             |                 |
| 90天未运宝马司机预警   | 10     | 南昌力全物流                                      | . 魄H85729   | FC20230104 | 启用      | 鵯F0533挂  | 杨生平      | 3601211986 |          | 二十十十二十二十二十二十二十二十二十二十二十二十二十二十二十二十二十二十二十 |                                         |                     |             |                 |
| 车头状态提醒        | 11     | □ 江西盛和远物                                    | · 豫LM6128   | FC20230104 | 启用      | 豫LS990挂  | 梁志勋      | 4111221966 |          | ✓」四月信息管理                               |                                         |                     |             |                 |
| 车挂状杰提醒        | 12     |                                             | . 等BABU089  | FC20230104 | 启用      | 鄂AU975挂  | 钟昭文      | 4201061963 |          | 运力绑定                                   |                                         |                     |             |                 |
|               | 13     | 武汉恒平物流                                      | . 鄂FGB907   | FC20230103 | 启用      | 鄂FSJ87挂  | 胡志军      | 3209111972 |          | > 证件过期預警管理                             |                                         |                     |             |                 |
| 12月1日1日       | 14     | 🗌 江西盛和远物                                    | . 吉CJ6860   | FC20210513 | 启用      | 吉CU593挂  | 王灿光      | 3421231971 |          | > 🐱 运输点检管理                             |                                         |                     |             |                 |
| 车辆维修保养        | 15     | □ 江西盛和远物                                    | . 吉CJ8425   | FC20210513 | 启用      | 吉CR879挂  | 陈磊       | 3213241981 |          | > 🖪 车辆维修保养                             |                                         |                     |             |                 |
| 零件资料          | 16     | □ 吉林市通益货                                    | . 皖M24449   | FC20230102 | 启用      | 皖MW615挂  | 张益静      | 4522261987 |          | > 2 查询分析报表                             |                                         |                     |             |                 |
| 维护登记          | 17     | 吉林市通益货                                      | . 皖M4A613   | FC20230102 | 启用      | 皖M7624挂  | 蕈生       | 4502211978 |          | > 🔓 后台管理                               |                                         |                     |             |                 |
| 维修验行          | 18     | 吉林市通益货                                      | 皖M6C002     | FC20230102 | 启用      | 魄MR643挂  | 陈信行      | 4522261992 |          | > ¥ 财务管理                               |                                         |                     |             |                 |
|               | 19     | 烟台港滚装物                                      | . 沪EG7502   | FC20221128 | 启用      | 沪AK831挂  | 金海       | 2108241972 |          | > 合储管理系统                               |                                         |                     |             |                 |
| 手审登记          | 20     | 吉林市通益货                                      | . 冀FP8135   | FC20230102 | 启用      | 冀FMY12挂  | 程玉辉      | 1324391974 |          |                                        |                                         |                     |             |                 |
| 维修明细查询        | 4      |                                             | Lease serve | 10         |         | 1        | L'anne a |            |          |                                        |                                         |                     |             |                 |
|               | # 10   | 1 10757 後 29 条府 - (12) 2 4 5 6 538 ) 前注 1 市 |             |            |         |          |          |            |          |                                        |                                         |                     |             |                 |
|               | 50 10  | 20 900                                      | -           |            | , 335 V | HULL X   |          |            |          |                                        |                                         |                     |             |                 |

4.6 运力信息TIM系统维护流程图:

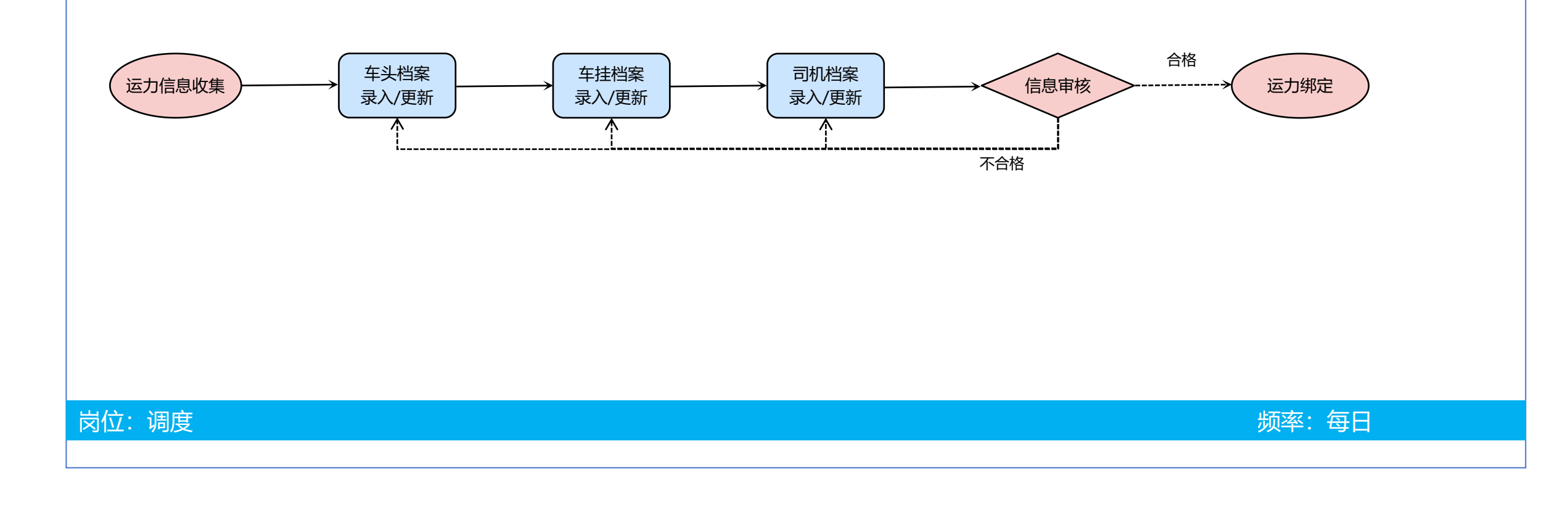

### 5、注意事项&EHS告知

5.1 批量上传:可在TIM系统,点击"导出",系统会自动导出Excel格式空白表格,按照第4章,填写车籍、车牌号等必填项后,点击"导入",可批量新增车头、 车挂、司机信息,批量上传后,在逐一上传证件照片。

| (入检索关键字 车头查询 年头查询 日本 10 年間 10 年間 10 月 10 月 10 月 10 月 10 月 10 月 10 月 10 |     |                                                         |             |             |            |         |      |        |              |            |          |         |             | 1 打开文(  | <u>#</u>    |         |     |
|----------------------------------------------------------------------------------------------------|-----|---------------------------------------------------------|-------------|-------------|------------|---------|------|--------|--------------|------------|----------|---------|-------------|---------|-------------|---------|-----|
| > 💄 用户信息                                                                                                    | 请选择 | 请选择查询视图 → 编辑 → 请输入检索关键字 ④ 包含 查询 重置 新提 导出 导入 属性更改导入锁定 启用 |             |             |            |         |      |        |              |            |          | truck_t | ruck_exp (a | 2).xlsx |             |         |     |
| ☞ 退出                                                                                                    | #   |                                                         | 车籍          | 归属          | 车辆编号       | 车牌号     | 状态 / | 品牌型号   | 车辆性质 🖌       | 车架号        | 发动机号     | 车头结构    | / 动力类型      |         | <u>+</u>    |         |     |
| ▲ 首页                                                                                                    | 1   |                                                         | 上海厚谊俊捷      |             | FC20230321 | 沪EK3763 | 启用   |        | 运输车          | LGAX4D345J |          | 中置轴     |             | truck_t | ruck_exp (` | l).xlsx |     |
| ✓ → 运输管理系统                                                                                                    | 2   |                                                         | 上海厚谊俊捷      |             | FC20230321 | 沪ET0612 | 启用   |        | 运输车          | LFNCMUNV2  |          | 中置轴     |             | 11/121  | -           |         |     |
|                                                                                                    | 3   |                                                         | 吉林市通益货      | 吉林市通益货      | FC20230321 | 辽ABS760 | 启用   |        | 运输车          | EXC1CG610H | P10722   | 中置轴     |             |         |             |         |     |
|                                                                                                    | 4   |                                                         | 吉林省四海运      | 哈尔滨三川物      | FC20230321 | 黑AR3562 | 启用   |        | 运输车          | LFNCMUNV1  | 60434782 | 中置轴     | 柴油机         |         |             |         |     |
| ▼ 牛禍基吨信息                                                                                                    | 5   |                                                         | 吉林市通益货      | 吉林市通益货      | FC20230320 | 桂BW2765 | 启用   |        | 运输车          | LYC1G612K0 | P50560   | 中置轴     |             |         | _           | _       | _   |
| 车头档案                                                                                                    | 6   |                                                         | 沈阳禄信佳成      | 沈阳丰源胜物      | FC20230320 | 辽ACB996 | 启用   |        | 运输车          | LFNCMUNT0  | 50403441 | 中置轴     | 柴油机         |         | _           |         |     |
| 车挂档案                                                                                                    | 7   |                                                         | 沈阳禄信佳成      | 天津金堂运输      | FC20230320 | 津C56988 | 启用   |        | 运输车          | LGAX4D346J | 78650393 | 中置轴     | 柴油机         |         |             |         |     |
|                                                                                                    |     |                                                         |             |             | FC20230320 | 皖AF3431 | 启用   | 恒信致远牌C | 运输车          | LFNCMUNVX  | 60456703 | 中置轴     | 柴油机         | /       |             |         | -   |
| 以车头档案为例:红                                                                                                    | 色字  | ſΦΡ                                                     | 9容为必5       | <b>填</b> 项目 | FC20230319 | 鄂AYY078 | 启用   |        | 运输车          | YV2XG10C1  |          | 中置轴     |             |         |             |         |     |
| 2.T/+:+#HIZ5520010                                                                                                    | 10  |                                                         | /町南林林工物//// | 购以生力房公…     | FC20230319 | 鄂AFF052 | 启用   |        | 运输车          | YV2XG10C3  |          | 中置拍     |             |         |             |         | 100 |
| 车籍 车辆编号 车牌号 ,                                                                                                    | 品牌型 | 5                                                       | 车辆性质        | 车架号 🌾       | 发动机号 车     | 头结构     | 动力类型 | 行驶证年检期 | <u>止</u> 营运订 | E年检日期      | 营运证年初    | 检期止     | 交强险期止       | 车辆属性    | 备注          | 创建人     | 归属  |
|                                                                                                    |     | ę                                                       |             | -           |            | -       |      |        |              |            | -        |         | 1           | 12      | 14          |         | -   |

#### 5.2 新增车挂:新增挂车后系统默认启用,不用再次点击启用。

5.3 司机信息录入:因部分驾驶员有姓名相同情况,编辑驾驶员信息时需核对驾驶员身份证号,以防止更新错误驾驶员。

5.4 同一个板车号/挂车号不能多次录入,已在系统的车辆如车籍不在合作伙伴的名称下需上报甲方调度进行运力变更。

5.5 系统录入信息应与实际相符,即系统录入证件日期与现行有效证件一致、与上传证件一致,若上传伪造证件,一经发现将按照合同要求,对合作伙伴进行考核 并暂停发运。

## 5、注意事项&EHS告知

5.6 合作伙伴上传证件应满足《HTAL/ZA-W-005 运营证件管理制度》要求。

6、纠正措施

无

# 7、记录表单

无

8、参考文件

《运营证件管理制度》

HTAL/ZA-W-005